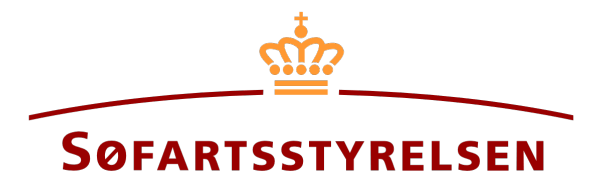

## **Continue ongoing report**

Digital Ship Register (DSRG) self-service portal can be accessed using the following link: <u>https://shipregistration.dma.dk</u>

This guide will show how to continue an ongoing report in DSRG.

The following is necessary in order to be able to log into DSRG:

- MitID to be able to log into DSRG
- An ongoing active report in DSRG

Content:

## **Continue ongoing report**

Once you have logged in, you will be met by the view below. You will have to click the "Ships" icon in the menu to the left.

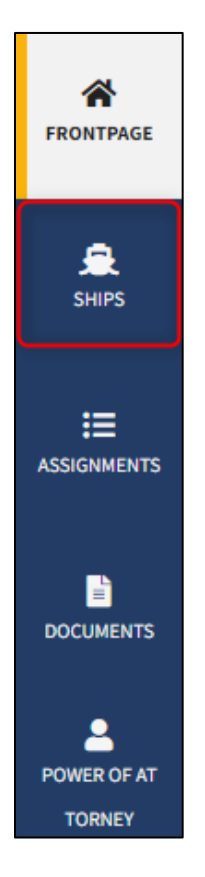

Menu for Digital Ship Registers self-service

You must click on "Find ship" to find a ship that is already registered or about to be registered in one of the Danish ship registers.

| Danise Hourses Actioner |                                                                                                    |   |
|-------------------------|----------------------------------------------------------------------------------------------------|---|
| FRONTPAGE               | <ul> <li>▲ Waiting on actions</li> <li>36 ship(s) are waiting for one or more actions at the moment.</li> </ul> |   |
| SHIPS                   | Filtering Sorting                                                                                               |   |
|                         |                                                                                                    | ٦ |
|                         | Add ship Eind ship                                                                                              |   |
| POWER OF AT             |                                                                                                    |   |

How to add or search a ship

Enter the signal letters of the ship for which changes are desired.

Press "Enter" on the keyboard or click "Find ship". If there are multiple results, select the correct one from the list.

| Find ship                                |                          |  |
|------------------------------------------|--------------------------|--|
| 'ou can access a ship by entering the sh | ips signal letters below |  |
| Enter the signal letters of the ship     |                          |  |
| Find ship                                |                          |  |
|                                          |                          |  |

Find ship via signal letters

Unfold the "My open reports" accordion by clicking on it.

| Statute Registered 2022 10 17 22:50:00 (UTC: 02:00)                                                                                       | In pro                                                                                                    |
|----------------------------------------------------------------------------------------------------|----------------------------------------------------------------------------------------------------|
| Status: Registered, 2022-10-17 23:59:00 (010+02:00)                                                                                       | Find the ship on the Danish Ship Register                                                                                      |
| Register: UIS                                                                                                    | Deletion of ship                                                                                                    |
| Latest builder: ASSENS SKIBSVÆRFT A/S                                                                                                    | Order attest or transcript                                                                                                    |
| Latest build number: 892386286                                                                                                    | <ul> <li>Change of information about ship/owner</li> </ul>                                                                     |
| Latest year of build: 1992                                                                                                    |                                                                                                    |
| Type of use: Sea investigation ship                                                                                                    |                                                                                                    |
| Ship register number: 514982552                                                                                                    |                                                                                                    |
| Shipsdetails<br>+ My open reports                                                                                                    |                                                                                                    |
| Shipsdetails<br>+ My open reports                                                                                                    |                                                                                                    |
| Shipsdetails + My open reports + Technical information                                                                                    | Change informatio                                                                                                    |
| Shipsdetails         + My open reports         + Technical information         + Ownership                                                | Change informatio<br>Change informatio                                                                                         |
| Shipsdetails         + My open reports         + Technical information         + Ownership         + Bareboat charter                     | Change informatio<br>Change informatio<br>Start registration of bareboat charter-out her                                       |
| Shipsdetails         + My open reports         + Technical information         + Ownership         + Bareboat charter         + Mortgages | Change informatio<br>Change informatio<br>Start registration of bareboat charter-out her<br>Start registration of mortgage her |

Detailed view of ship

Click on the link to the correct report in the "Status" column. The report opens at the stage it has reached.

|                                     |                            | In proces                                 |
|-------------------------------------|----------------------------|-------------------------------------------|
| Status: Registered, 2022            | 10-17 23:59:00 (UTC+02:00) | Find the ship on the Danish Ship Register |
| Register: DIS                       |                            | Deletion of ship                          |
| Port of registry: KORSØ             | २                          | Order attest or transcript                |
| Latest builder: ASSENS              | SKIBSVÆRFT A/S             | Change of information about ship/owner    |
| atest build number: 89              | 2386286                    |                                           |
| Latest year of build: 199           | 2                          |                                           |
| Type of use: Sea investig           | ation ship                 |                                           |
| Ship register number: 5             | 14982552                   |                                           |
|                                     |                            |                                           |
| Shipsdetails                        |                            |                                           |
| <ul> <li>My open reports</li> </ul> |                            |                                           |
| Туре                                | Date of creation           | Status                                    |
|                                     |                            |                                           |

Detaljevisning for skib

4